# Gebruikershandleiding digitaal afhangen

Onderstaand wordt zo beknopt en bondig mogelijk uitgelegd hoe je af kunt hangen op het Digitale Afhangbord van de KNLTB.

## Inhoud

- 1. Afhangen met behulp van touchscreen en kaartlezer in clubhuis
- 2. Aandachtspunten digitaal afhangen
- 3. Afhangbord
- 4. Meer informatie

## 1. Afhangen met behulp van touchscreen en kaartlezer in clubhuis

In het clubhuis hangt een touchscreen en een kaartlezer. Met behulp van je KNLTB ledenpas kun je daarop banen afhangen. Het touchscreen bedien je door met je vinger op de knoppen op het scherm aan te raken. Wanneer je de aanwijzingen op het scherm volgt, wijst het zich voor zich. Onderstaand de te volgen stappen.

Standaard staat het scherm op de aanbiedingen pagina:

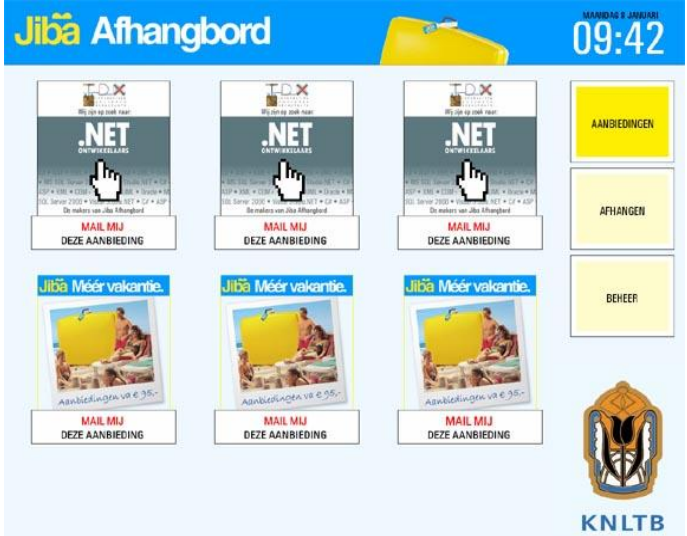

N.B. De buienradar ververst als je de knop 'Aanbiedingen' aanraakt.

Raak met je vinger de knop 'Afhangen' aan. Het volgende venster verschijnt:

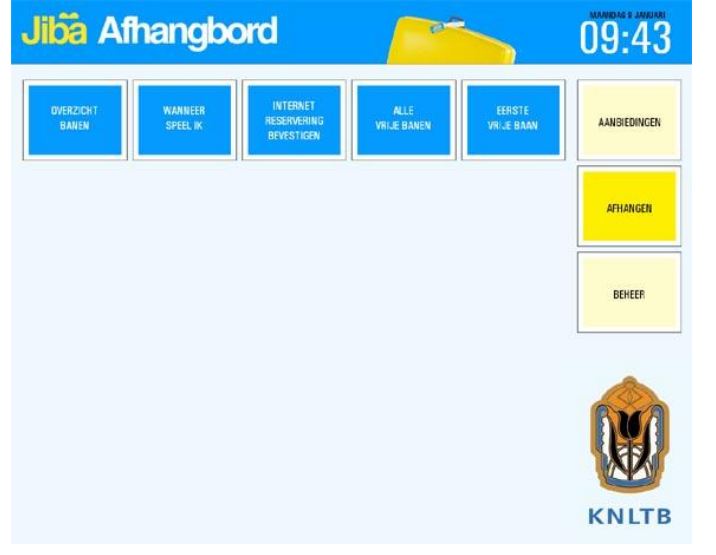

Kies voor de knop 'Alle vrije banen' (of 'Eerste vrije baan', indien je sowieso de eerste vrije baan af wilt hangen).

Het volgende venster verschijnt:

| Jiba Afh | angbord                                            | 09:44        |
|----------|----------------------------------------------------|--------------|
|          | SPELERS KEUZE<br>HAAL DE PASSER DOOR DE KAARTIEZER | AANBIEDINGEN |
|          |                                                    | AFHANGEN     |
|          |                                                    | BEHEER       |
|          |                                                    |              |
|          |                                                    | KNLTB        |

Het systeem vraagt om de passen door de kaartlezer te halen. Zodra alle passen door de kaartlezer zijn gehaald, verschijnt het volgende venster (in dit voorbeeld wordt een enkel afgehangen):

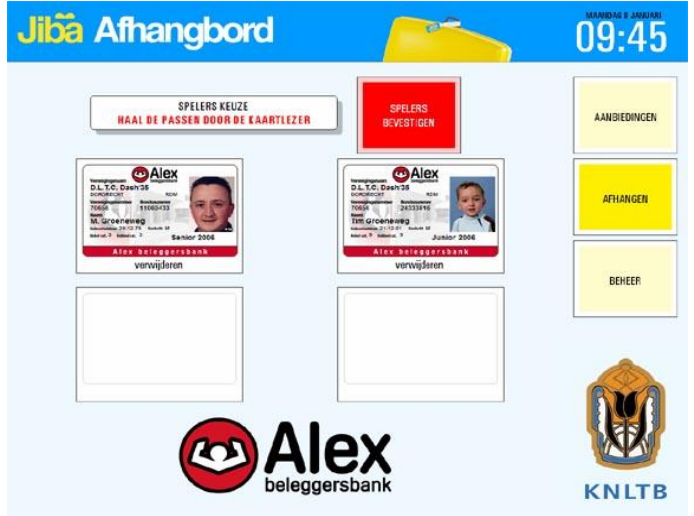

Raak de knop 'Spelers bevestigen' aan. Het volgende venster verschijnt:

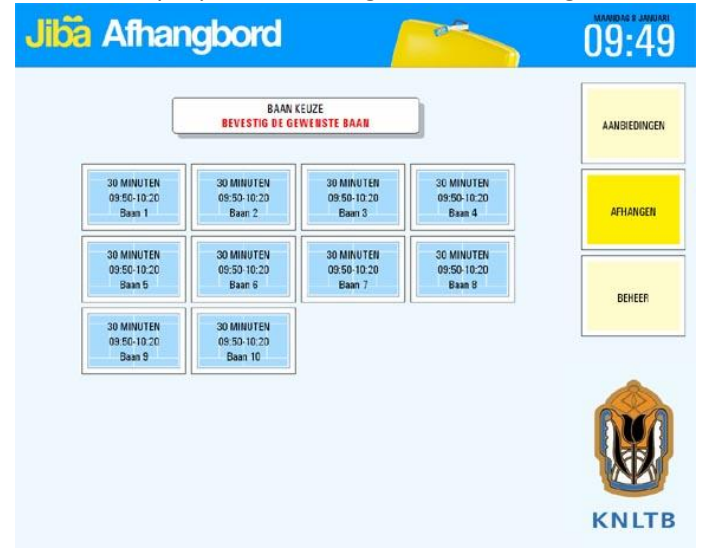

Hier kun je door een baan aan te raken de baan naar keuze afhangen.

Het volgende venster verschijnt:

| Jiba Afhangbord            | 09:50        |
|----------------------------|--------------|
| JULLIE SPELEN OP<br>Baan 1 | AANBIEDINGEN |
| van 09:50 tot 10:20        | AFHANGEN     |
|                            | BEHEER       |
|                            |              |
|                            | KNLTB        |

De baan is afgehangen en je kunt gaan tennissen op de aangegeven baan en tijd.

Is het druk op het park en weet je niet meer exact voor welke baan en tijd je hebt afgehangen, kies dan op het scherm voor de knop 'Afhangen' en vervolgens voor 'Wanneer speel ik':

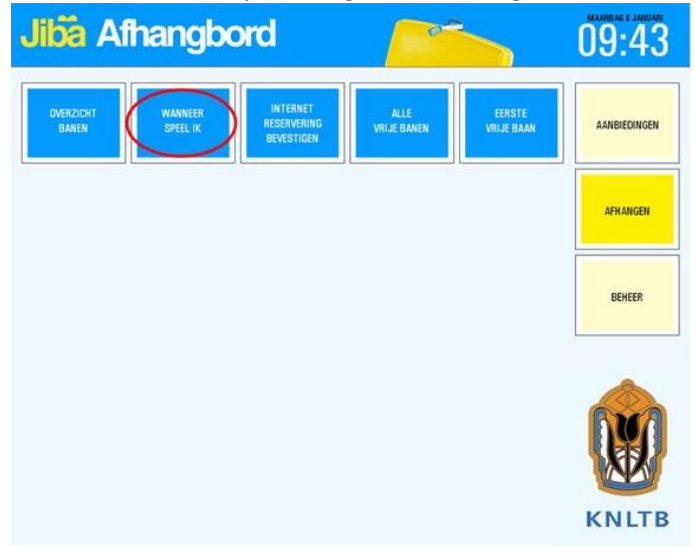

Er wordt gevraagd je pas door de kaartlezer te halen en vervolgens wordt baan en speeltijd getoond:

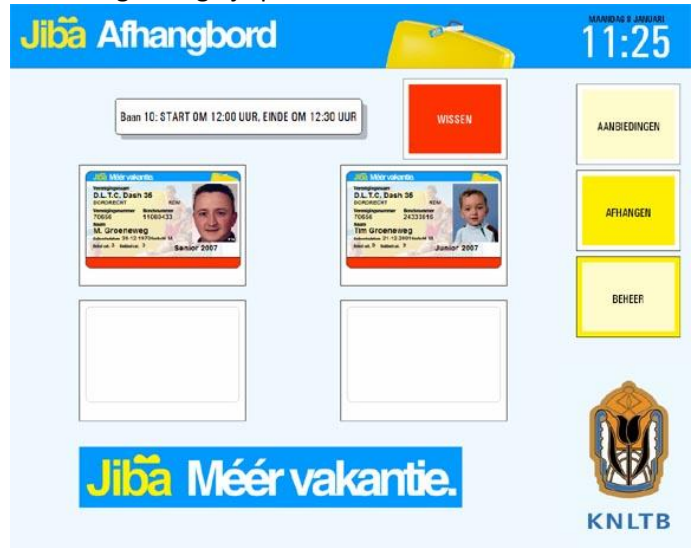

Hier kun je je reservering eventueel ook wissen, door de knop 'Wissen' aan te raken en opnieuw je pas door de kaartlezer te halen.

Een andere manier om te zien wanneer je speelt is het baanoverzicht. Kies voor 'Afhangen' en vervolgens voor 'Overzicht banen'. Je krijgt dan het volgende venster:

|         | 8 15                                     | <b>69 war</b><br>30 | 6 0         | 5 | 10 oor<br>  30 | 6 | 6 15 | 11 war<br>  30 | 6 |          |
|---------|------------------------------------------|---------------------|-------------|---|----------------|---|------|----------------|---|----------|
| Baan 1  |                                          |                     | The Granter | 2 |                |   |      |                |   | AARDICOR |
| Baan 2  |                                          |                     |             |   |                |   |      |                |   |          |
| Baan 3  |                                          |                     |             |   |                |   |      |                |   | AFHANG   |
| Baan 4  |                                          |                     |             |   |                |   |      |                |   |          |
| Baan 5  |                                          |                     |             |   |                |   |      |                |   |          |
| Baan 6  |                                          |                     |             |   |                |   |      |                |   | BEHEE    |
| Baan 7  |                                          |                     |             |   |                |   |      |                |   |          |
| Baan 8  |                                          |                     |             |   |                |   |      |                |   |          |
| Baan 9  | e la la la la la la la la la la la la la |                     |             |   |                |   |      |                |   | a        |
| Baan 10 | 1                                        |                     |             |   |                |   |      |                |   | RIA      |

Hier kun je zien wanneer je kunt spelen en op welke baan.

#### Terug naar boven

#### 2. Aandachtspunten digitaal afhangen

De volgende regels zijn van toepassing bij TV Meerburg op het digitaal afhangen:

- Je kunt pas afhangen als iedereen aanwezig is.
- Je kunt afhangen met 2, 3 of 4 personen. Alleen afhangen is niet mogelijk.
- Je kunt alleen afhangen met je eigen pasje. Ben je die vergeten, dan zijn er geen reserve pasjes. Controleer dus altijd even voor je naar de club gaat of je je pasje bij je hebt.
- Bij het afhangen met 2 personen is de speeltijd 30 minuten, bij 3 of 4 personen 45 minuten.
- Je kunt pas afhangen in het systeem als je gerechtigd bent tot spelen. Je hebt dus je contributie betaald en je hebt de beschikking over je KNLTB ledenpas. Is dat niet het geval, neem dan eerst contact op met de ledenadministratie van je vereniging (via <u>ledentvmeerburg@gmail.com</u>).
- Juniorleden (jonger dan 18) kunnen na 19.00 uur niet afhangen.
- 's Avonds doordeweeks wijst het systeem automatisch de eerste vrije baan. Op overige momenten geeft het systeem weer welke banen vrij zijn of het eerst vrij komen. De eerste beschikbare baan staat dan linksboven.
- Als je na het verstrijken van de speeltijd niet bent afgehangen, mag je uiteraard doorspelen.
- Afhangen is nog steeds verplicht. Ook als er verder niemand op de baan staat. Dit voorkomt dat mensen gaan tennissen die geen lid zijn. Bovendien kunnen we hiermee goed volgen hoe de baanbezetting is.
- Het bestuur kan in speciale gevallen leden blokkeren omdat ze bijvoorbeeld geschorst zijn, hun boete voor het niet uitvoeren van de bardienst niet hebben betaald etc. Het betreffende lid is daarvan altijd persoonlijk op de hoogte gebracht.
- Doet je pasje het niet dan kan het zijn dat de magneetstrook bevuild is. Maak dit dan met je adem een beetje vochtig en haal het zachtjes langs je kleding. Let op dat je het niet beschadigd. Houd het pasje ook weg van magnetische velden net als je bankpasje. Probeer ook altijd even een ander pasje om te kijken of die het wel doet.
- Heb je toch problemen vraag dan even hulp aan een ander lid op het park. Blijven de problemen zich voordoen, neem dan contact op met Martien Deijsselberg via <u>ledentvmeerburg@gmail.com</u>.
- Banen kunnen geblokt zijn voor diverse evenementen:
  - o Trainer: tennisles
  - o Racketmix: rackettrekken of seniorentennis
  - o Competitie: alle soorten KNLTB competitie
  - o Toernooi: clubkampioenschappen of open toernooi
  - o Groundsman: (groot) onderhoud

 Tijdens rackettrekken, winterladder, seniorentennis, competitie en toernooien hoeven deelnemers aan dat evenement niet af te hangen. Alleen als er evt nog een vrije baan, is kunnen andere leden op die vrije baan afhangen.

#### Terug naar boven

## 3. www.afhangbord.nl

Thuis of op het werk kun je op de website <u>www.afhangbord.nl</u> inloggen om bijvoorbeeld de baanbezetting te bekijken of de ledenlijst te bekijken. Onderstaand een toelichting.

## Inloggen

Om in te loggen op <u>www.afhangbord.nl</u> heb je een gebruikersnaam en wachtwoord nodig. Als je deze niet hebt ontvangen, kun je deze alsnog opvragen via <u>ledentvmeerburg@gmail.com</u>. Wanneer je voor het eerst inlogt doe je dit met je bondsnummer en het door de vereniging verstrekte wachtwoord. Daarna kun je ook kiezen voor inloggen met je emailadres en een zelf gekozen wachtwoord.

# Profielpagina

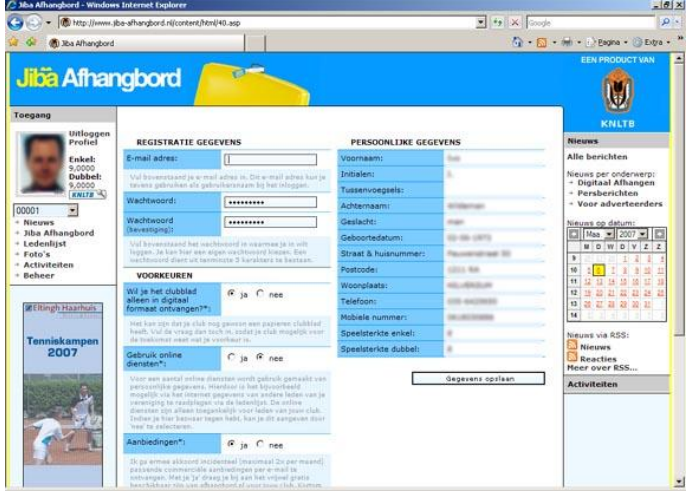

Wanneer je voor het eerst inlogt, kom je binnen op je profielpagina:

Op de profielpagina kun je de volgende zaken instellen en inzien (alle instellingen kun je altijd later weer wijzigen):

#### E- mailadres

Hier kun je je e-mailadres invullen. Als je dat gedaan hebt, kun je in het vervolg met je e-mailadres en wachtwoord inloggen. Ook kun je dan altijd je wachtwoord naar jezelf mailen indien je je wachtwoord kwijt bent. Bovendien worden bevestigingen van bardiensten (zodra we ook gebruik maken van de bardienstplanner) etc. automatisch naar het opgegeven e-mailadres gestuurd. Erg handig dus om je e-mailadres even op te geven. Zowel voor je vereniging als voor jezelf.

# Wil je het clubblad alleen in digitaal formaat ontvangen?

Dit is een vraag die de KNLTB altijd stelt. Ook bij ons dus, hoewel wij geen clubblad meer hebben. Maar het is wel handig voor de club alvast te weten wat jouw voorkeur is op dit gebied.

# Gebruik online diensten

Voor een aantal online diensten wordt gebruik gemaakt van persoonlijke gegevens. Hierdoor is het bijvoorbeeld mogelijk via het internet gegevens van andere leden van je vereniging te raadplegen. De online diensten zijn alleen toegankelijk voor leden van jouw club. Indien je hier bezwaar tegen hebt, kun je dit aangeven door 'nee' te selecteren.

#### Aanbiedingen

Hier kun je aangeven of je het leuk vindt incidenteel (maximaal 2x per maand) passende commerciële

aanbiedingen per e-mail te ontvangen. Met 'ja' draag je bij aan het vrijwel gratis beschikbaar zijn van het Digitale Afhangbord van de KNLTB voor onze vereniging. Kortom met jouw 'ja' steun je eenvoudig je eigen club!

## Persoonlijke gegevens

Met deze gegevens sta je in de KNLTB ledenadministratie. Klopt er iets niet, stuur dan de juiste gegevens even naar de ledenadministratie via <u>ledentvmeerburg@gmail.com</u>. Deze kan de nieuwe gegevens doorgeven aan de KNLTB. Je vindt de link naar je profielpagina naast je pasfoto.

## Baanbezetting bekijken

Nadat je bent ingelogd kun je de actuele baanbezetting op de vereniging bekijken. Kies voor 'Afhangbord' in het linker menu.

| Alba Albangbord - Window                                                                                                    | s Internet Explorer | Mr. Dunu 999/11                        | V to X Fred                          | [6] >                                                      |
|----------------------------------------------------------------------------------------------------|---------------------|----------------------------------------|--------------------------------------|------------------------------------------------------------|
| Socie C+                                                                                                    | Ultyperen in C Fb   | • O Babelors - D Pap-upt of 15 Sorting | a controleren + 📥 Verzenden navr + 🖉 |                                                            |
| 🔐 🔗 🔞 Xba Afhangbord                                                                                                    |                     |                                        | Å • 🖬 • 🖶 •                          | Digana + Diga +                                            |
| Jiba Afhar                                                                                                    | ngbord              | Ruimte voor lok                        | ale adverteerders                    | EEN PRODUCT VAN                                            |
| Torgang<br>Uitloggen<br>Profiel<br>Profiel<br>P | Baanbezetting       | Nic                                    | KNLTB                                |                                                            |
|                                                                                                    | 13 uur<br>0 15      | 30 42 0 15 30 45                       | 15 uur<br>0 15 30 45<br>Nieu         | : berichten<br>ws per onderwerp:                           |
|                                                                                                    | Baan 1              | TRANER                                 |                                      | eugdhonknieuws<br>Yersberichten<br>WLTB                    |
|                                                                                                    | Baan 2              | TRAINER                                | Ne                                   | INE OP datum:                                              |
|                                                                                                    | Bean 3              | F.P.C. van<br>0.L. van Leeumen         | 5                                    | W D W D V Z Z<br>1 2 3 4<br>1 2 3 4                        |
|                                                                                                    | Baan 4              | P. van Er<br>MAN.E. Vinsteveld         | 11<br>12<br>12<br>13                 |                                                            |
|                                                                                                    | Baan 5              |                                        | Nies<br>S                            | uns via R5S:<br>Nieuws<br>Reacties                         |
| Hier uw                                                                                                    | Baan 6              |                                        | Con                                  | npetitie teams                                             |
| advertentie?                                                                                                    | Basn 7              |                                        | Ser                                  | lioren<br>taandag Dames<br>taandag Heren<br>Condag Gemengd |

Het volgende venster verschijnt:

Hier kun je dus zien hoe druk het op het park is.

#### Ledenlijst

Kies in het linker menu voor 'Ledenlijst' om de ledenlijst in te zien. Handig als je bijvoorbeeld een tennisafspraak wilt maken, maar net even iemands telefoonnummer niet bij de hand hebt. Of als je wilt inschrijven voor een dubbeltoernooi en het bondsnummer van je tennispartner nodig hebt.

#### Terug naar boven

#### 4. Meer informatie

Heb je na het lezen van deze gebruikershandleiding nog vragen? Stel die dan aan de beheerder van het digitale afhangbord, Martien Deijsselberg, via ledentvmeerburg@gmail.com

Terug naar boven